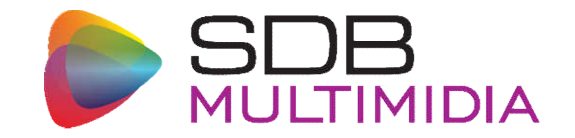

# Abertura de RMA

www.sdbm.com.br

www.sdbm.com.br | +55 (12) 3923-9208 | Av. Alfredo Ignácio Nogueira Penido, 335 - 16º andar – São José dos Campos/SP

#### www.sdbm.com.br | +55 (12) 3923-9208 | Av. Alfredo Ignácio Nogueira Penido, 335 - 16º andar – São José dos Campos/SP

## Abertura de RMA www.sdbm.com.br

- A abertura dos chamados de RMA são realizadas através do site da SDB Multimidia <u>www.sdbm.com.br</u>
- Acessar a guia Service Center (1);
- Clicar no botão Solicitar Reparo/RMA (2);
- Preencher o formulário (3) e enviar (4).

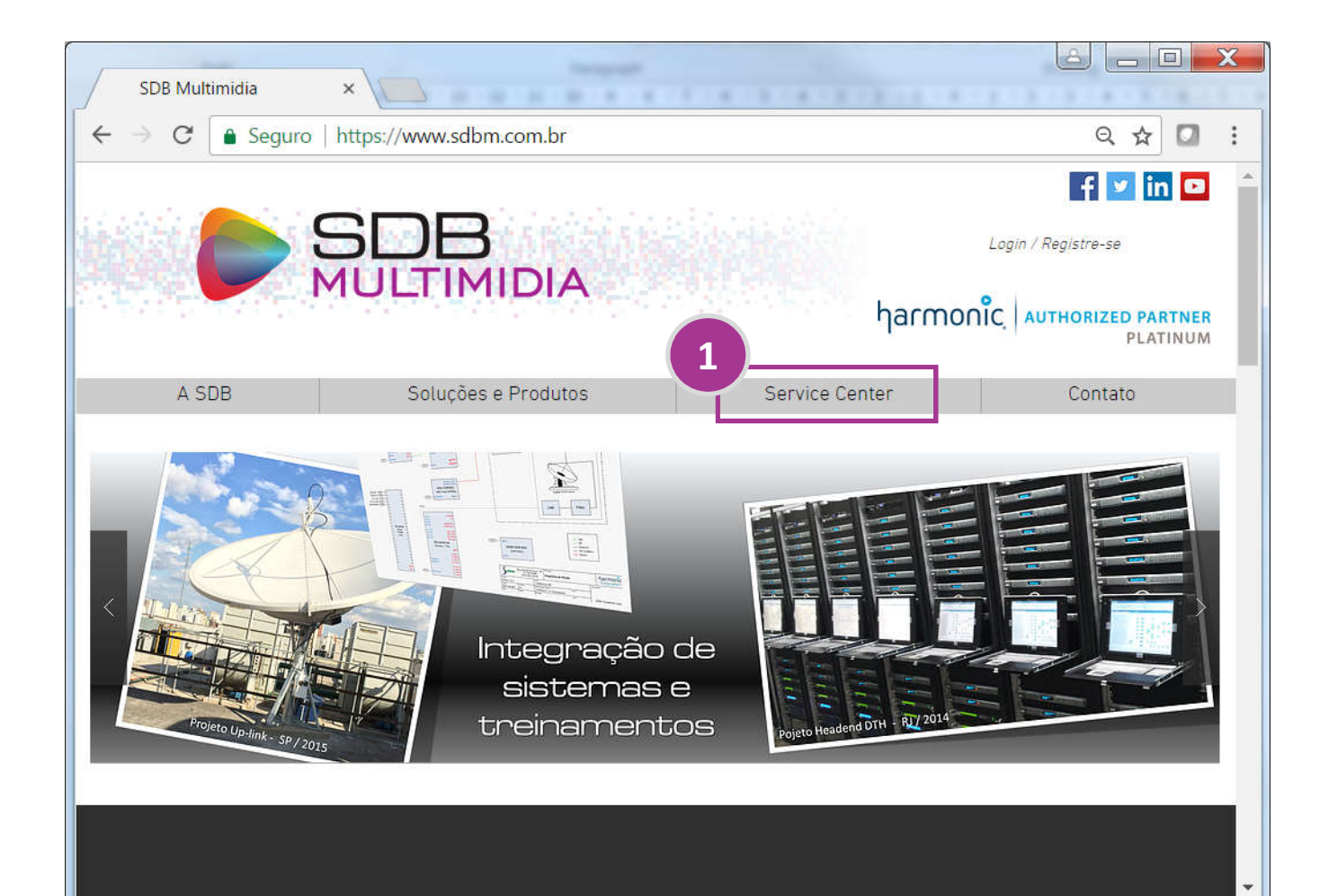

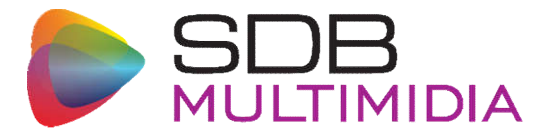

### Abertura de RMA www.sdbm.com.br

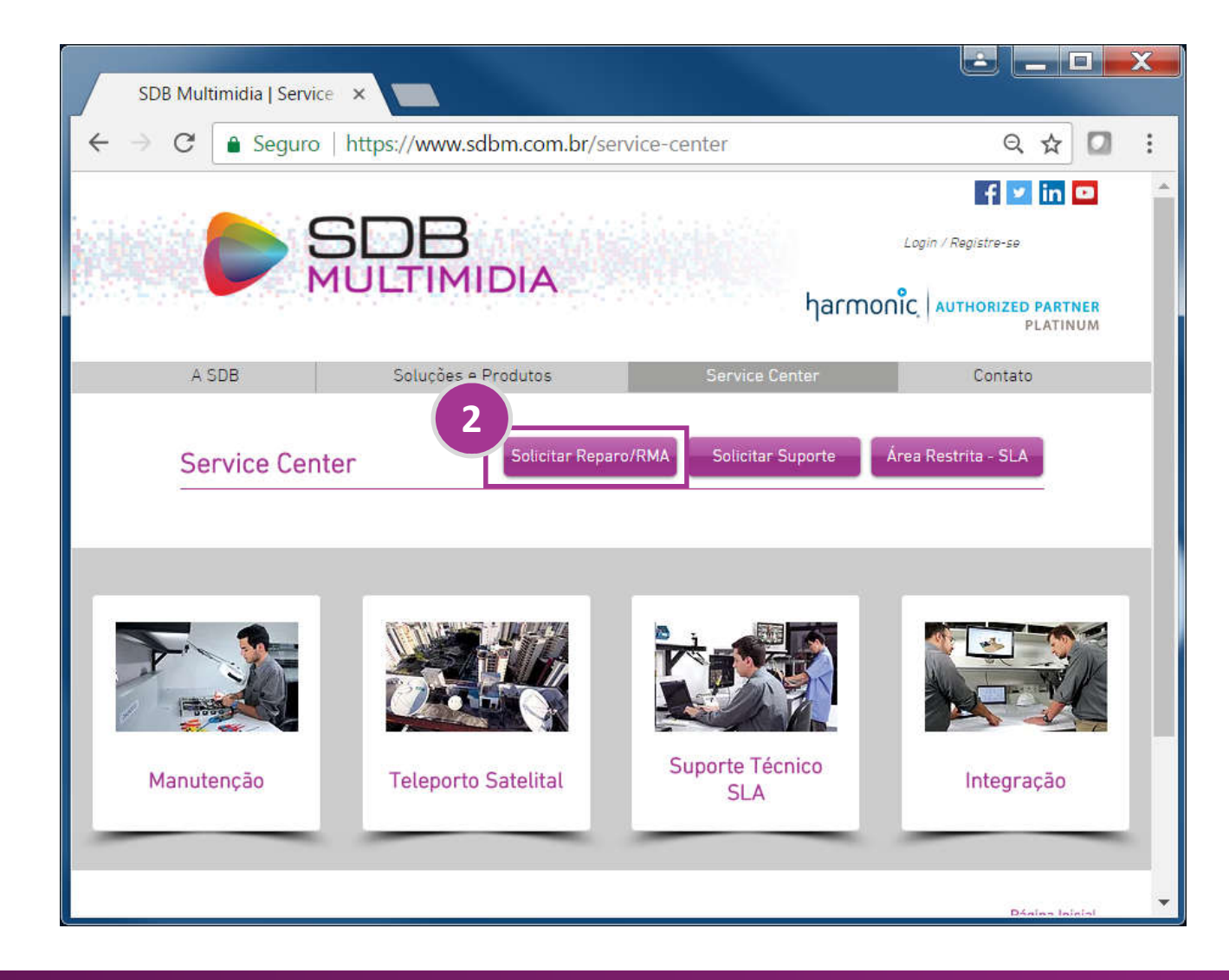

#### Solicitar Reparo

Preencha o formulário abaixo para solicitar seu reparo. Você também pode entrar em contato através do telefone (12) 3923-9208.

| *Nome                               |                               |
|-------------------------------------|-------------------------------|
| *E-mail                             |                               |
| Cidade                              |                               |
| *Telefone                           |                               |
| - *Equipamento -                    | *Modelo                       |
| Part number                         | Serial number                 |
| Serial number                       | Versão de firmware do MediaD  |
| Serial number                       | Versão de firmware do MediaD  |
| Serial number                       | Versão de firmware do MediaDi |
| Serial number<br>Descrição da falha | Versão de firmware do MediaD  |
| Serial number Descrição da falha    | Versão de firmware do MediaD  |

### **Coletando informações - Firmware**

Versão de firmware, modelo e serial number do Spectrum

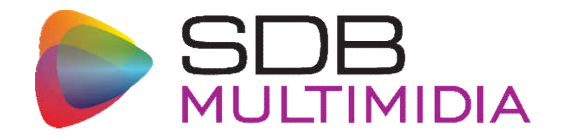

| Omneon        |                    | Current u                                  | ıser: adn           | ninistrator                       | LOG OFF Device Mon<br>monitorin                            | nitoring State:<br>9          |        |
|---------------|--------------------|--------------------------------------------|---------------------|-----------------------------------|------------------------------------------------------------|-------------------------------|--------|
| SystemManager | HOME CONFI         | IGURATION SECURI                           | TY DIAG             | NOSTICS HI                        | υ                                                          |                               | _      |
| Home          | Upgrade F          | irmware                                    |                     |                                   |                                                            |                               |        |
| Options       |                    |                                            |                     |                                   |                                                            |                               |        |
| Installation  | Current<br>(To     | <b>ly selected upg</b><br>select a firmwar | rade ve<br>e versio | Spectr<br>rsion: The<br>n fr<br>3 | um<br>con.release-7.1.0/2012<br>e click the Firmware Selec | .09.25-7.1.0.0<br>tion Icon.) | ,      |
| Character set | MediaDirectors/    | MediaCenters/                              | Medial              | Оесь                              |                                                            |                               |        |
| 1             | Name               | Model<br>Number                            | Serial<br>#         | Status                            | <u>Current Firmwar</u>                                     | <u>e Version</u>              | Select |
|               | A D9 Training      | MCP-2200                                   | 01071               | Connected                         | SB Release 7.1.0.0-12092                                   | .513 (release_7_1)            |        |
| Firmware      | D8TAC1             | MCP-2202-41C                               | 1029                | Connected                         | DIR8 Release 7.0.0.<br>(release_7                          | 0-12041713<br>_0)             |        |
| Selection     | D8TAC2             | MCP-2202-41C                               | 1136                | Connected                         | DIR8 Release 7.0.0.<br>(release_7                          | .0-12041713<br>_0)            |        |
| 2             | D9TAC              | MCP-2200                                   | 01015               | Connected                         | SB Release 7.1.0.0-12092                                   | 513 (release_7_1)             |        |
| Upgrade       | D11TAC-MD2         | SMD-7002                                   | 01024               | Connected                         | DIR9 Release 7.0.0.<br>(release_7                          | 0-12041713<br>_0)             |        |
|               | D11TAC-MD2-<br>SSD | SMD-7002                                   | 01438               | Connected                         | SB Release 7.1.0.0-12092                                   | 513 (release_7_1)             |        |
| - <del></del> | D12TAC             | MCP-2252-2XO                               | 01624               | Connected                         | SB Release 7.1.0.0-12092                                   | 513 (release_7_1)             |        |
| Advanced      | Upgrade            |                                            | Reb                 | oot                               |                                                            | Select all                    | Clear  |

### **Coletando informações** *Versão de software do SystemManager*

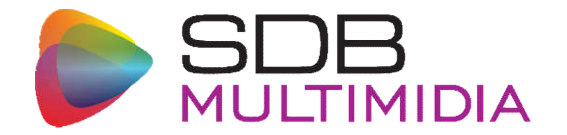

| mneon SystemMana                                                                                            | iger                                                                  |                                                                |                                                     |                                                 |
|----------------------------------------------------------------------------------------------------|-----------------------------------------------------------------------|----------------------------------------------------------------|-----------------------------------------------------|-------------------------------------------------|
| erver Software                                                                                              | HTTD Server                                                           | Derl                                                           | ModPerl                                             | EmhDerl                                         |
| Omneon Core DLL                                                                                             |                                                                       |                                                                |                                                     |                                                 |
| Omneon Core DLL<br>24.0.0.201209201521                                                                      | Apache/1.3.26                                                         | 5.006                                                          | 1.27                                                | 1.3.4                                           |
| Omneon Core DLL<br>24.0.0.201209201521<br>Peb Browser                                                       | Apache/1.3.26                                                         | 5.006                                                          | 1.27                                                | 1.3.4                                           |
| Omneon Core DLL<br>.24.0.0.201209201521<br>/eb Browser                                                      | Apache/1.3.26                                                         | 5.006<br>Browser Version                                       | 1.27                                                | 1.3.4                                           |
| Omneon Core DLL<br>.24.0.0.201209201521<br>/eb Browser<br>Mozilla/4.0 (compatible<br>2.0.50727; .NET CLR 3. | Apache/1.3.26<br>Web I<br>; MSIE 8.0; Windows<br>5.30729; .NET CLR 3. | 5.006<br>Browser Version<br>NT 6.1; WOW64;<br>0.30729; Media C | 1.27<br>Trident/4.0; GTB7.4<br>Center PC 6.0; MS-RT | 1.3.4<br>; SLCC2; .NET CLR<br>C LM 8; .NET4.0C] |

### **Coletando informações** *Acessando propriedades do HDD*

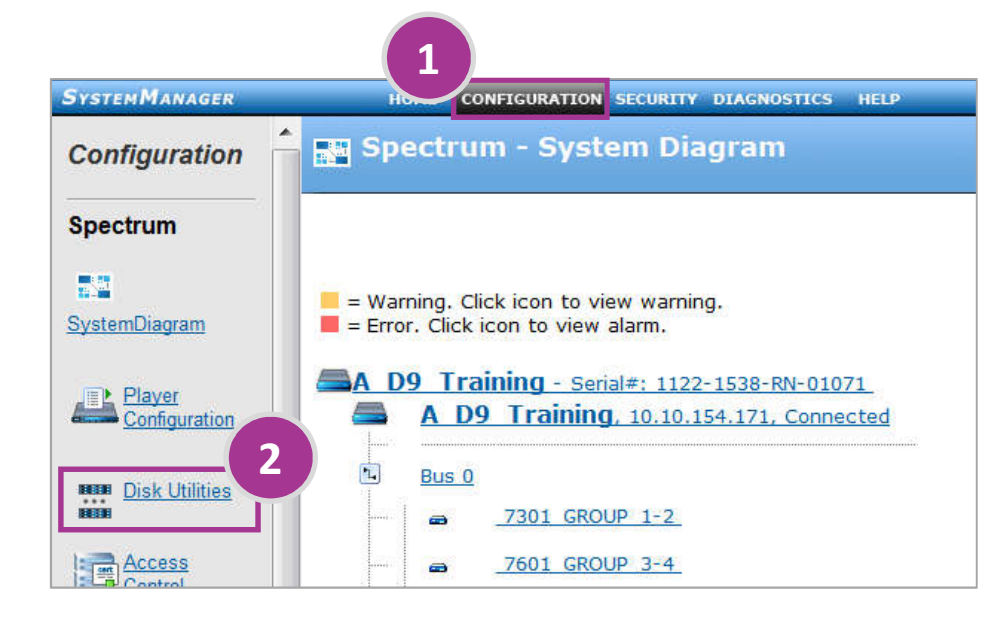

|       | Spectrum        | - Disk Utilities                                           |
|-------|-----------------|------------------------------------------------------------|
|       |                 |                                                            |
| Click | a MediaDirector | r to see detailed disk information.                        |
|       | A D9 Training   | Filesystem: Started ( 99.8% free ), RAIDs: Normal.         |
| Ā     | D8TAC1          | Filesystem: Started, Shared ( 65.3% free ), RAIDs: Normal. |
|       | D8TAC2          | Filesystem: Started, Shared ( 65.3% free ), RAIDs: Normal. |
|       | D9TAC           | Filesystem: Started ( 98.4% free ), RAIDs: Normal.         |
|       | D11TAC-MD2      | Filesystem: Started ( 95.4% free ) RAIDs: Normal           |

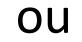

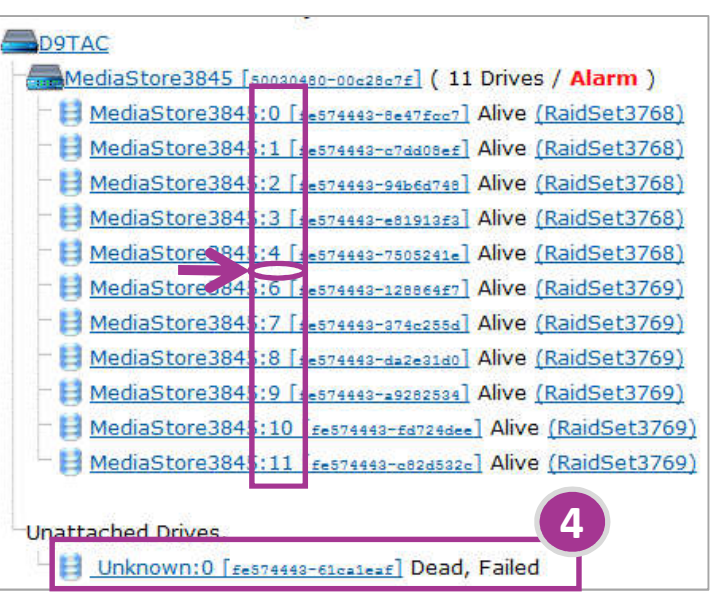

### **Coletando informações** *Propriedades do HDD*

5

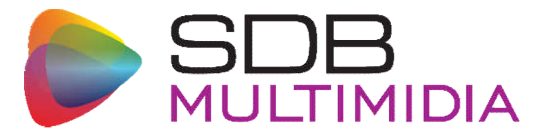

| Drive Properties       | : Drive MediaStore2013261:8 of MediaStore: MediaStore201326 |
|------------------------|-------------------------------------------------------------|
|                        |                                                             |
|                        |                                                             |
| General Information:   |                                                             |
| Status                 | Dead, Failed                                                |
| Last Message           | Thu:16:24:00: Fail drive command sent.                      |
| Model                  | ST3300656FC                                                 |
| Manufacturer           | SEAGATE                                                     |
| Serial Number          | 3QP2CMCC                                                    |
| Firmware Rev. Level    | XRHL                                                        |
| Disk GUID              | 20000024-Б618826f                                           |
| MediaStore             | MediaStore2013261 (20000050-cc0166cc)                       |
| MediaStore Slot Number | 8                                                           |
| Loop Master            | Enabled (MSC or MS)                                         |
| Dick Statistics        |                                                             |
| Disk Statistics.       | 200 CB                                                      |
| DISK SIZE              | 233 PR                                                      |
| Block Size             | 512                                                         |
| Blocks                 | E8E 037 400                                                 |